# <u>1. MS OFFICE 365 – OSNOVNO UOPŠTENO UPUTSTVO I FORMIRANJE</u>

### NAMENSKE GRUPE

UPUTSTVO za nastavnike i saradnike Medicinskog fakulteta, Univerziteta u Nišu

Internet pretrazivaci: Microsoft Edge, Mozzila Firefox, Google Chrome

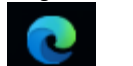

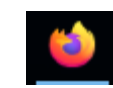

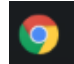

(npr.

<u>Kredencijali ili parametri za pristup Službenom emailu:</u> email adresa: ime.prezime@medfak.ni.ac.rs petar.petrovic@medfak.ni.ac.rs) lozinka:\*\*\*\*\*\*

 Kredencijali ili parametri za pristup Microsoft Office365 paketu:

 email adresa:
 imeprezime@msi2.medfak.ni.ac.rs

 lozinka:\*\*\*\*\*\*\*
 imeprezime@msi2.medfak.ni.ac.rs

(npr. petarpetrovic@msi2.medfak.ni.ac.rs)

- 1. Microsoft Office 365 sta sve sadrži, značaj i pomoć u radu. Outlook, People
- 2. Groups Grupe, kao poseban objekat u Microsoft Office 365 paketu i njihov značaj

#### Opste grupe formirane od strane RC i njihovo dosledno imenovanje:

#### STUDIJSKI PROGRAM <mark>GODINA</mark>

Za sada su formirane grupe: IAS Medicina I godina, IAS Medicina II godina, IAS Stomatologija I godina, IAS Stomatologija II godina, IAS Farmacija I godina, IAS Farmacija II godina, OSS-SEI I godina, OSS-SMST I godina, OSS-SZP I godina. Završavamo i formiranje opštih grupa svih IAS od II do VI godine.

## 3. Grupe koje Vi kao korisnik formirate i njihov znacaj.

#### Kako formirate Vasu Namensku grupu od Opšte grupe?

Namenska grupa se formira ili kroz aplikaciju People, što ćemo ovde objasniti ili kroz aplikaciju Teams, što će biti objašnjeno u narednom uputstvu. I u jednom i u drugom slučaju se članovi grupe-tima importuju iz već unešenih opštih grupa, odgovarajućeg studijskog programa i godine.

Formiranje namenske grupe <u>kroz aplikaciju People ima jedno ograničenje. Ne može se importovati više</u> <u>od 100 članova iz opšte grupe</u>. Tako da ako u opštoj grupi, odredjenog studijskog programa i odredjene godine postoji više od 100 studenata, preporučujemo ili da zahtevate od administratora da za Vas napravi namensku grupu od opšte grupe ili da je sami napravite na drugi način formirajući tim kroz aplikaciju Teams, a to je objašnjeno u narednom uputstvu.

Dosledno imenovanje grupa koje Vi formirate:

PREDMET STUDIJSKI PROGRAM NAMENA

Npr. <u>Anatomija IAS Stomatologija</u> Testovi</u>, Fiziologija IAS Farmacija Konsultacije, Anatomija IAS Medicina Seminari, ...

-email adresa grupe,

-dodavanje članova postojeće opšte grupe grupi koju korisnik formira.